# CA 互联互通(辽宁版)数字证书 延期操作指南

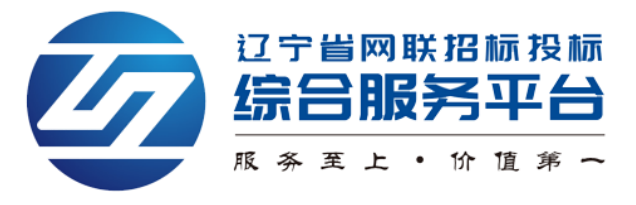

## 目 录

| _,       | 登录平台        | 1 |
|----------|-------------|---|
| <u> </u> | 进入延期界面      | 2 |
| Ξ,       | 进行延期付费      | 4 |
| 四、       | 自主延期年检      | 7 |
| 五、       | CA 数字证书延期发票 | 9 |

## 一、登录平台

 使用火狐或谷歌浏览器,登录辽宁省网联招标投标综合服务平台 (https://www.lnwlzb.com/),通过首页点击【立即登录】,进入登录页面选择 【账号登录】或【CA 登录】进行登录,如图 1:

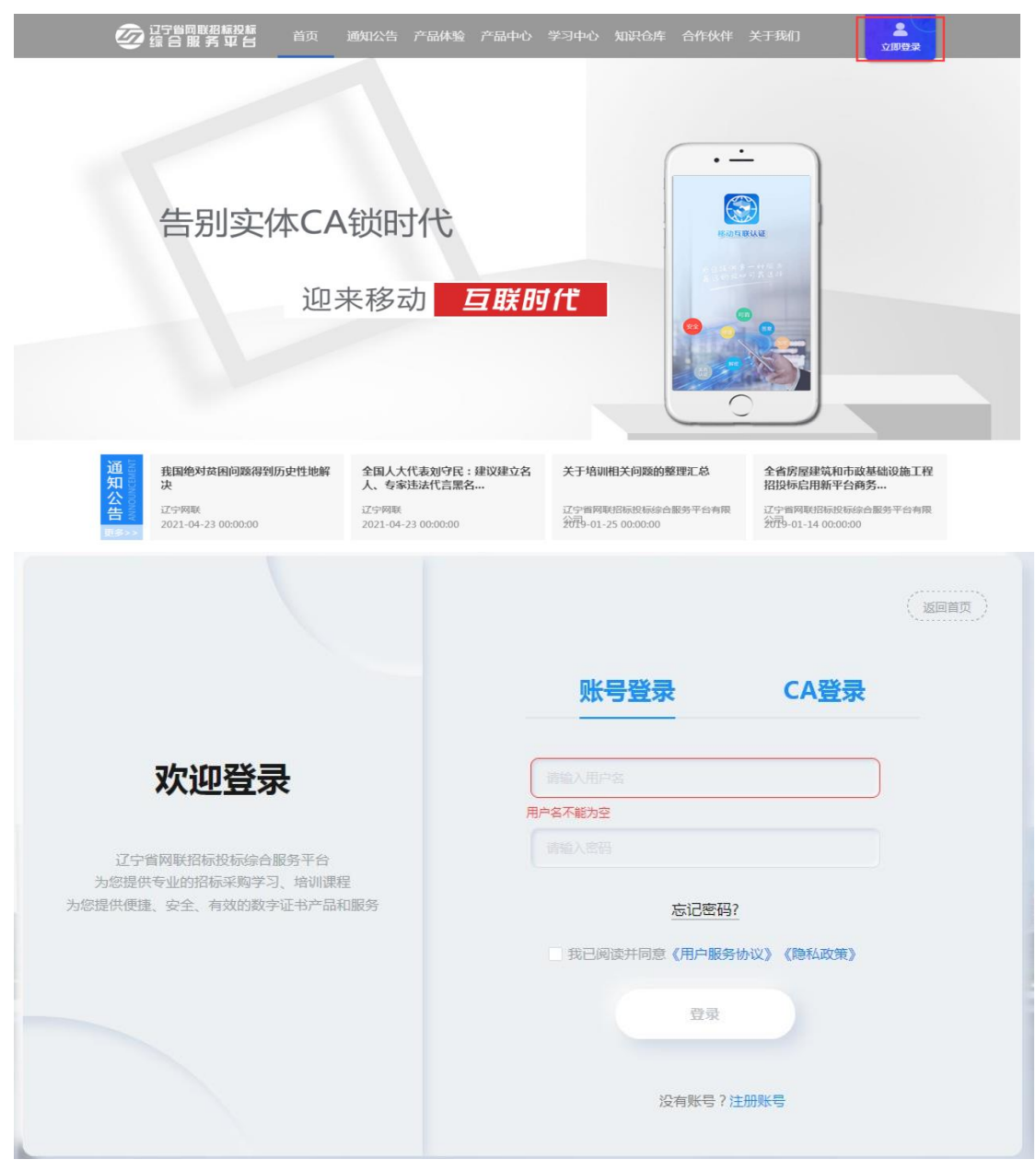

【图1】

 2. 登录成功后网站界面跳转至首页,点击【个人中心】,进入系统。如图 2:
 注:管理员可为本企业人员的 CA 数字证书办理延期业务(批量延期、单独 延期均可),企业个人也可自行操作 CA 数字证书延期。

| 中心 产品中心 学习中心 知识仓库 下载中心 关于我 | ŧî]                                       | <b>2</b><br>个人中心 | 前往老平       | 台 |
|----------------------------|-------------------------------------------|------------------|------------|---|
|                            | e a la la la la la la la la la la la la l | 百未选择身份           | !          |   |
|                            | 188                                       |                  |            |   |
| ;互联互通数字认证(C                | <br>个人中心                                  | い<br>修改密码        | ()<br>退出登录 |   |
| 已正式开通                      |                                           |                  |            |   |
|                            |                                           | TA               |            |   |
| 信息网、 省级政府采购平台与大连政府 省级 3    | 平台与各地                                     | 市公共资源            | 平          |   |

【图2】

## 二、进入延期界面

1. 点击【CA 管理】按照提示安装插件,如图 1:

| 夕 辽宁省网联招和<br>夕 综 合 服 务 | 标投标<br>平 台 | 首页 通知 | 心告体验中心产品    | 中心 学习中心 | > 知识仓库 下载 | 載中心 关于我们 | 个人中心      |
|------------------------|------------|-------|-------------|---------|-----------|----------|-----------|
| 个人                     | 、信息        | 企业信息  | 人员管理        | CA管理    | 订单管理      | 发票管理     | 我的课程      |
|                        |            | Q     | <b>#</b> C/ | \主锁申请 《 | ら CA个人领申请 | 🛛 CA延期年检 | 🛛 企业变更    |
| 申请时间                   | 证书类型       | 1     | 持锁人         |         | 证书厂商      | CA锁类别    | 到期时间      |
| 2021-11-01             | 企业证书       | 6     | 有限          | 民公司     | CFCA      | 单位(机构)主锁 | 2021-12-0 |
|                        |            |       | 共1条 10条/页   | < 1     | > 前往 1    | 页        |           |

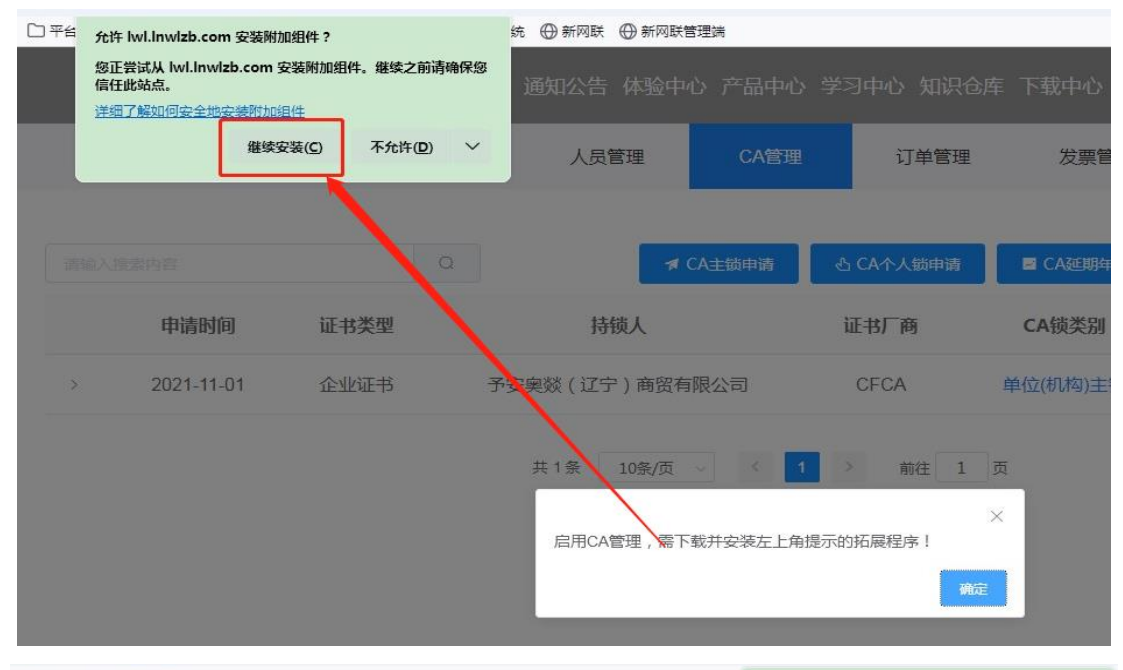

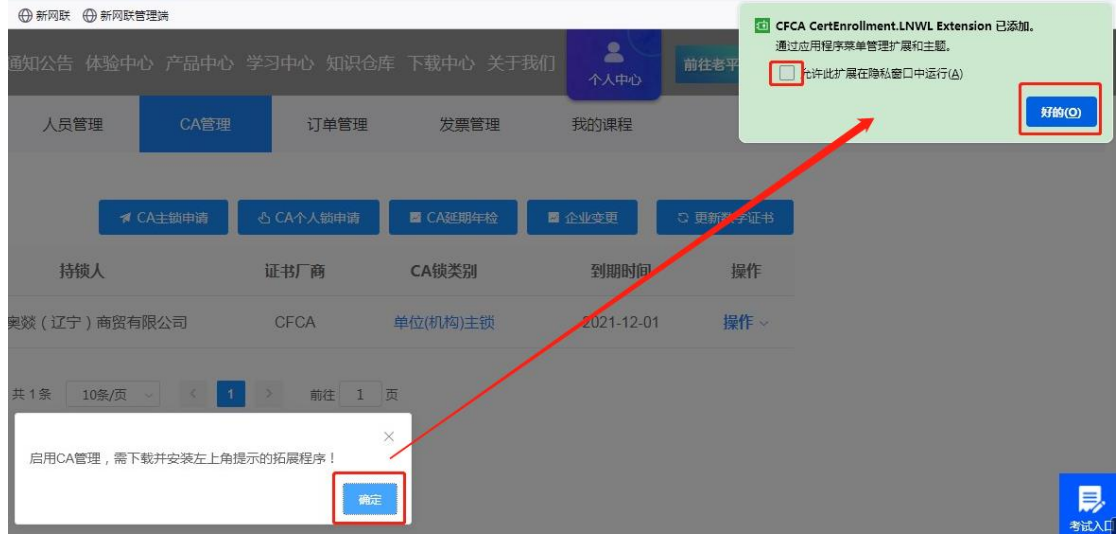

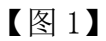

### 2. 点击【CA 延期年检】, 如图 2:

|   | 个人   | 信息 企业 | 」信息 人员管理 | CA管理        | 订单管理     | 发票管理           | 我的课程   |          |    |
|---|------|-------|----------|-------------|----------|----------------|--------|----------|----|
|   |      |       |          |             | <u> </u> | -              |        |          | 请夏 |
|   |      |       | Q 🛪      | CA主锁申请 凸 CA | 个人锁申请    | ■ CA延期年检       | ☑ 企业变更 | C 更新数字证书 |    |
|   | 申请时间 | 证书类型  | 持锁人      | 证书          | 5厂商      | CA锁类别          | 到期时间   | 操作       |    |
| > | 202  | 个人证书  | 彷        | CF          | ⁼CA Iĵ   | <b>项目负责</b> 人锁 | 21     | 操作~      |    |
| > | 20:  | 个人证书  |          | CF          | FCA Iĵ   | <b>项目负责人</b> 锁 | 20     | 操作~      |    |
| > | 202  | 企业证书  | 辽宁       | BJ          | JCA 単    | 单位(机构)主锁       | 20     | 操作 ~     |    |

【图2】

## 三、进行延期付费

1. 选择需要延期年检的证书,点击【下一步】如图 1:

CA管理》延期年检

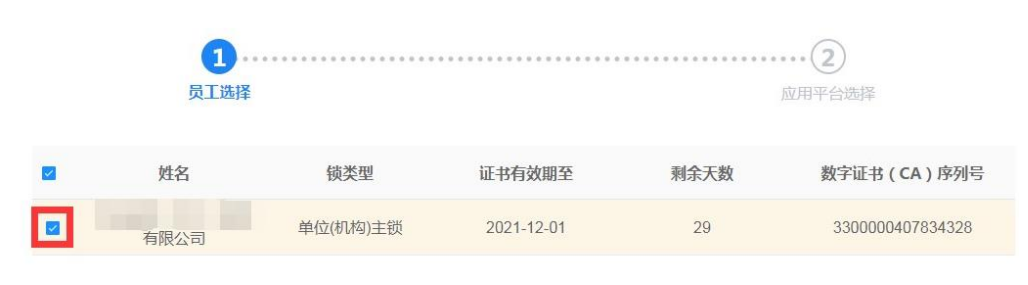

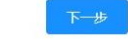

【图1】

2. 勾选所需平台进行延期续费,选择成功后,点击【下一步】,如图 2: **平台选择说明:** 

请谨慎勾选关联平台,未选择的平台到期后将不能继续使用。

#### 续费优惠说明:

如贵单位在续费延期时增加了新平台,新平台从续费之日起至上一年度服 务到期之日止此期间内均免费赠送。延期成功后,您需要在对应新增平台注 册、激活后方可使用。

#### 特别提示:

(1)关联平台与技术服务费收费对您非常重要,请根据您的业务区域和业务平台主体库注册的实际情况勾选关联平台,缴费成功后,无法进行调换或变更或退办。

(2)如您本次续费的是企业主锁:4个省级平台(辽宁建设工程信息网、辽宁省招标投标监管网、辽宁省政府采购平台、辽宁省公共资源平台)+1个本市级公共资源平台(与企业注册地相同)=200元。

(3)如您本次续费的是项目负责人锁:3个省级平台(辽宁建设工程信息网、辽宁省招标投标监管网、辽宁省政府采购平台)+1个本市级公共资源平台(与企业注册地相同)=200元。

| 页上选择                                                                                                    |                                                                                               | 应用于自然中                                                                |                         |
|----------------------------------------------------------------------------------------------------|-----------------------------------------------------------------------------------------------|-----------------------------------------------------------------------|-------------------------|
| <b>选择说明:</b><br>慎选择勾选关联平台,未选择的                                                                                | 平台将不会继续使用。                                                                                    |                                                                       |                         |
| 优惠说明:<br>单位在续费延期时增加了新平台<br>注册、激活后方可使用。                                                                        | ,新平台从续费之日起至上一年度服务到期之                                                                          | 日止此期间内均免费赔送。延期成功后,您需                                                  | 要在对应                    |
| 1 提示:<br>與平台与技术服务费收费对您非<br>変更或退办。<br>您本次级劳的是企业主领:4个者<br>"1个本市级公共资源平台(与企<br>您本次快劳的是项目负责人锁:<br>台(与企业注册地相同)=200元 | 常重要,请根据您的业务区域和业务平台主体。<br>级平台(辽宁建设工程信息网、辽宁省招标批<br>业注册地相同)=200元。<br>3个省级平台(辽宁建设工程信息网、辽宁省指<br>5。 | 華汪册的实际情况勾选关联平台,邀费成功后<br>标监管网、辽宁省政府采购平台、辽宁省公}<br>标投标监管网、辽宁省政府采购平台)+1个→ | 1,无法进行<br>共资源平<br>本市级公共 |
|                                                                                                    |                                                                                               |                                                                       |                         |
| <b>与</b> 的服态,2004 40 24                                                                                       |                                                                                               | 10 100 - 010                                                          | 总价格:4<br>200            |
| 有效期至:2021-12-01<br>应用平台 ●                                                                                     | <b>公司</b>                                                                                     | ,机构)主锁                                                                | 总价格:2<br>200            |
| 有效期至:2021-12-01<br><b> 立用平台 ●</b><br>辽宁建设工程信息网                                                                | <mark>公司</mark><br>证书厂商:CFCA 单位                                                               | 机构)主锁                                                                 | 总价格:4<br>200            |
| <b>育</b> 残期至: 2021-12-01<br><b> <b> 立用平台 ●</b><br/></b>                                                       | <mark>公司</mark><br>证书厂商:CFCA 单位<br>辽宁省政府采购平台                                                  | 1<br>机构)主锁<br>辽宁省公共资源平台                                               | 总价格:4<br>200            |
| <b>有</b> 降<br>有效期至:2021-12-01<br><b>立用平台 ●</b><br>辽宁建设工程信息网<br>辽宁省招标投标监管网<br>就期市公共资源平台                        | 公司                                                                                            | 机构)主锁<br>辽宁省公共资源平台<br>大连政府采购平台                                        | 总价格:4<br>200            |
| <b>有限</b><br>有效期至:2021-12-01<br><b>立用平台 ●</b><br>辽宁建设工程信息网<br>辽宁書招标投标监管网<br>试用市公共资源平台<br>鞍山公共资源平台             | 公司<br>证书厂商: CFCA 単位<br>近宁省政府采购平台<br>大<br>本市公共資源平台<br>第州市公共資源平台                                | 」<br>机构)主锁<br>「<br>辽宁省公共资源平台<br>支连政府采购平台<br>朝明市公共资源平台                 | 总价格:4<br>200            |
| 有政期至: 2021-12-01                                                                                              | ○ 運书厂商: CFCA 单位       近宁省政府采购平台       大连市公共资源平台       培州市公共资源平台       沈氏示范区建设项目管理平台           | 机构)主锁<br>近宁省公共资源平台<br>大连政府采购平台<br>朝阳市公共资源平台                           | 总价格:4<br>200            |

【图2】

注:如果您办理的 CA 数字证书应用于辽宁政府采购平台,为了避免操作性 或未知问题致使您无法正常使用,在使用时有如下注意事项:

(1) 在登录或使用辽宁政府采购平台期间,严禁多家 CA 数字证书交叉在 同一电脑或网络环境下使用。

(2)为了保证您投标时解密成功,建议您在开标前可通过选中项目右方操 作按钮->点击电子投标->自行验证解密,确定是否能解密成功。同时严禁在电 子投标后变更、续费、补办 CA 数字证书,否则将造成秘钥变更无法解密。

(3)如必须进行延期年检、变更、补办,则应对原招投标文件进行重新生成或重新投标、加密、上传至招投标业务系统。

3. 进入延期订单确认页面,如图核对信息无误后,点击【提交订单】;选

择是否开具发票、发票类型,领取方式等信息后,点击【立即支付】,付款即可 (微信或支付宝扫码付款),如图3。

| ILANIZA                                                                                                    | x1(数量) 实付全额: 200元         |
|----------------------------------------------------------------------------------------------------|---------------------------|
| <b>証</b> 期映数评例                                                                                                    |                           |
| <b>持制人 以有联</b> 会                                                                                                    | 公司 测测型:单位(积构)主要           |
| 证书和沈润亚:2021-12-01                                                                                                    | 证书》「南:CFCA                |
| 原关联平台 口宁西位工程的中国                                                                                                    |                           |
| MARTIN MARKAGE                                                                                                    | 12学者指标和标题标题情况 12学者或自主的学校。 |
| 正宁省公共资源平台                                                                                                    |                           |
|                                                                                                    |                           |
|                                                                                                    |                           |
| 发票给头                                                                                                    |                           |
| 单位名称: 有限2                                                                                                    | 요 <del>피</del>            |
| 地址:辽宁省切日市                                                                                                    |                           |
| 時輕人認知時:                                                                                                    | muzi :                    |
| 用户符                                                                                                    | 开户行账号                     |
|                                                                                                    | 傳輸改築社会信息                  |
| TT 84 100 - TT 80                                                                                                    | 不开局                       |
| 7174.0L91 / 7154                                                                                                    | パニック 安藤光明寺探察本政事業          |
|                                                                                                    |                           |
| ガラス第 ガロ ガロ ガロ ガロ ガロ ガロ ガロ ガロ ガロ ガロ ガロ ガロ ガロ                                                                                                    |                           |
| 77年20日 7日<br>27月2日 1日<br>27日<br>2月2日 1日<br>2日<br>2日<br>2日<br>2日<br>2日<br>2日<br>2日<br>2日<br>2日<br>2                                                                                                    |                           |
| ガロ(2000) - ガロ     ガロ     ガロ |                           |
| ガロ(2000 :<br>ガロ<br>ガロ                                                                                                    |                           |
| ガラス(3) :<br>対算<br>対算<br>強<br>受<br>型<br>:                                                                                                    |                           |

#### 4. 付款成功后, 如图 4:

| 个人们                   | 言息 企业信息     | 人员管理        | CA管理         | 「单管理 发票管 | 理 我的课程 |      |   |
|-----------------------|-------------|-------------|--------------|----------|--------|------|---|
|                       |             |             |              |          |        |      |   |
| 数字证书(CA)订单 裔          | 品订单 课程订     | 单 其他订单      |              |          |        |      | Q |
| 订单信息                  |             | 金额订单        | 类别 支付状态      | 高 审核状态   | 收货状态   | 操作   |   |
| 下单时间:2021-11-02 11:17 | 7:39 购买人:管理 | 员 订单号:PLYQH | B20211102111 |          |        | 查看订单 | ^ |
| 企业主锁                  |             | ∉200.00 延期  | 续费 已支付       | 审核通过     |        |      |   |

【图4】

## 四、自主延期年检

1. 延期缴费后,点击【CA管理】→【更新数字证书】如图 1:

注: (1) 操作证书更新业务,请使用火狐或谷歌浏览器。

(2)更新时需要登录 CA 数字证书对应的账号,选择正确的身份进行业务操

作。 2 前往老平台 CA管理 企业信息 人员管理 订单管理 发票管理 我的课程 🗷 CA延期年检 🖬 企业变更 持锁人 到期时间 型 证书厂商 CA锁类别 操作 书 予安奥燚 (辽宁) 商贸有限公司 CFCA 单位(机构)主锁 2021-12-01 操作~ 共1条 10条/页 ~ < 1 > 前往 1 页

### 【图1】

2. 插入对应的 CA 数字证书,点击【读取 CA 数字证书】,读出锁内信息后, 点击【自助年检】,如图 2、图 3:

| <b>这</b> 记了省网联招档<br>综合服务 1                   | <b>波森 首</b> 页 一 | 通知公告 体验中心 | · 产品中心 学习           | 中心 知识仓! |
|----------------------------------------------|-----------------|-----------|---------------------|---------|
| 个人                                           | 信息 企业信息         | 人员管理      | CA管理                | 订单管理    |
| CA管理 > 更新数字证书<br><sub>请插入CA起</sub> ! 读取CA    | 15<br>A数字证书     |           |                     |         |
| CA管理 > 更新数字证书<br><sub>请插入CA锁1</sub> 读取CA数字证书 | 【图:             | 2】        |                     |         |
| 数字证书 ( CA ) 类型:                              | 单位(机构)主锁        | 持锁人:      |                     | 有限公司    |
| 介质服务商:                                       | 金科              | 证书锁序列号:   | JK202107130         |         |
| 证书厂商:                                        | CFCA            | 证书序列号:    | 3300004078          |         |
| 首次申请证书时间:                                    | 2021-11-01      | 证书有效期至:   | 2021-12-01 15:06:07 |         |
| 关联平台:                                        | 辽宁建设工程信息网       |           |                     |         |

【图3】

3. 证书更新时,需耐心等待(请勿操作键盘鼠标),期间需要输入 USBKEY 密码(初始密码 111111),点击【确定】,如图 4:

|         | USBKev密码验证                         |
|---------|------------------------------------|
| (机构)主锁  | 您好,现在需要验证您的USBKey密码                |
| 2       | usbkey密码:<br>确定[0]取消[C]10713004073 |
| А       | 更新中、请配心赞转小号: 3300000407834328      |
| 1-11-01 | 证书有效期至: 2021-12-01 15:06:07        |

【图4】

4. 密码输入完成,几秒钟后提示"延期年检成功"即年检完成,延期年检 成功后,可查看 CA 数字证书有效期等信息,如图 5:

| 辽宁省网联招标投标<br>综合服务平台 | 首页                     | 通り 🥑 延期年检成3    | 功!      |               | 下载中心 关于我们 |
|---------------------|------------------------|----------------|---------|---------------|-----------|
| 个人信息                | 企业信息                   | 人员管理           | CA管理    | 订单管理          | 发票管理      |
| .管理 > 更新数字证书        |                        |                |         |               |           |
| 请插入CA锁! 读取CA数字      | 正 <del>书</del>         |                |         |               |           |
| 数字证书(CA)            | ) 类型 : 単位(机构) <u>-</u> | E锁             | 持锁人     | κ:            | 有限公司      |
| 介质服                 | <b>段</b> 务商: 金科        |                | 证书锁序列号  | 킄 : JK2021071 | 3         |
| 证书                  | 的下商: CFCA              |                | 证书序列号   | 킄 : 330000040 | 79        |
| 首次申请证书              | 的问: 2021-11-02         |                | 证书有效期3  | 至: 2022-12-01 | 15:06:07  |
| 关I                  | 送平台: 辽宁?               | 建设工程信息网        | 辽宁省招标投桥 | 示监管网          | 辽宁省政府采购平台 |
|                     |                        | <b>F E - 1</b> |         |               |           |

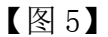

## 五、CA 数字证书延期发票

1. 如您选择的是电子发票,在 CA 数字证书延期后,3 个工作日内,您可点

击【发票管理】→【查看发票】或点击【发送邮箱】取得发票,如图1:

注:如您选择的是纸质增值税专用发票,发票将于两个工作日内,从沈阳顺 丰发货(到付件)。

| <b>这</b> 记宁省网联招标组织 编 合 服 务 平 | <b>股标</b> 首页 | 通知公告 体验中心 | · 产品中心 学习中/ | 心 知识仓库 ] | 下载中心 关于 | 我们   | 前往老平台 |
|------------------------------|--------------|-----------|-------------|----------|---------|------|-------|
| 个人信                          | 息 企业信息       | 人员管理      | CA管理        | 订单管理     | 发票管理    | 我的课程 |       |
|                              |              |           |             |          |         |      |       |
|                              |              |           |             |          |         |      | Q     |
|                              | 订单信息         | 金额        | 发票类型        | 订单类      | 别       | 发票状态 | 操作    |
| 2021-10                      | 订单号:PLB      |           |             |          |         |      |       |
| 支付时间:2021                    |              | ¥         | 纸质专票        | 新办C      | A锁      | 未开具  |       |
| 2021-1                       | 订单号:BJCA     |           |             |          |         |      | 查看发票  |
| 支付时间:202                     |              | ¥         | 电子发票        | 新办CA     | A锁      | 已开具  | 发送邮箱  |

【图1】

感谢您选择辽宁省网联招标投标综合服务平台为您办理 CA 数字证书(互联 互通版)。该操作指南将不定期根据业务系统服务及功能的更新而同步更新, 欢 迎您随时查看。

您在 CA 数字证书办理过程中,如遇相关问题,请及时与我司联系。 网联平台服务热线: 400-125-7788 024-67871177 024-67871188